Ein neues Passwort setzen auf freitag.de

- Rufen Sie <u>freitag.de</u> auf
- Klicken Sie auf "Anmelden"

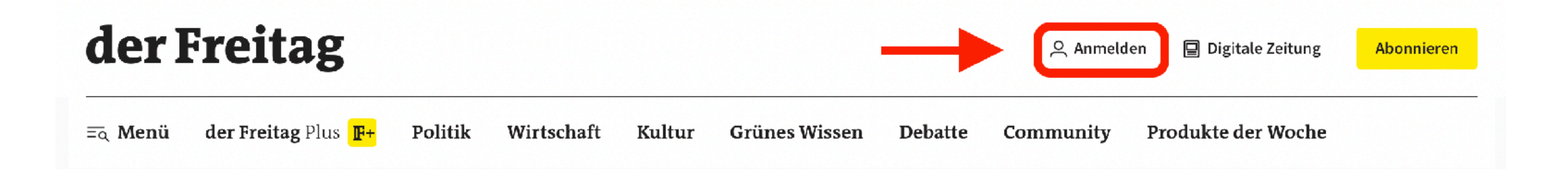

## Schritt 1 (Desktop)

Falls Sie Ihr Passwort mit Ihrem Handy oder Smartphone ändern wollen:

- Rufen Sie <u>freitag.de</u> auf
- Klicken Sie dann oben rechts auf das Hamburger-Menü
- Klicken Sie dann auf "Anmelden"  $\bullet$
- Danach ist der Prozess auf Desktops, • Smartphones oder Handys gleich

# Schritt 1 (Mobil)

der Freitag

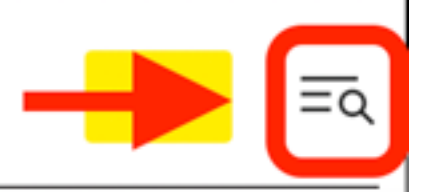

| der Freitag                 | Abo | × |
|-----------------------------|-----|---|
| Anmelden 으                  |     | ר |
| Digitale Zeitung 目          |     |   |
| Abonnieren                  |     |   |
| der Freitag Plus <b>F</b> + |     |   |
| Politik                     |     |   |
| Wirtschaft                  |     |   |
| Kultur                      |     |   |
| Grünes Wissen               |     |   |
| Debatte                     |     |   |
| Community                   |     |   |

 Klicken Sie in der Anmelde-Maske auf "Haben Sie Ihr Passwort vergessen?"

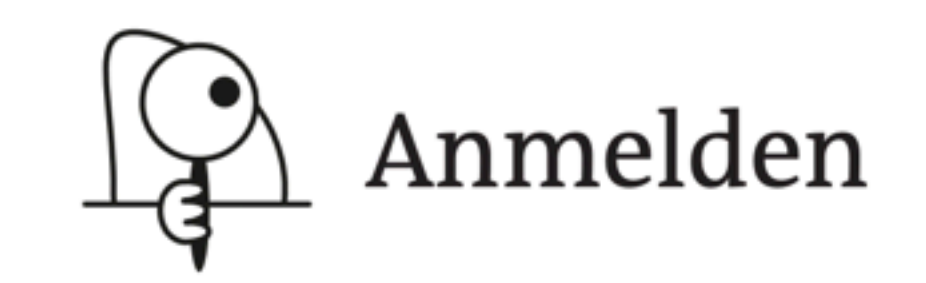

| E-Mail-Adresse                                             |  |
|------------------------------------------------------------|--|
| Passwort 📀                                                 |  |
| angemeldet bleiben                                         |  |
|                                                            |  |
| Haben Sie Ihr <u>Passwort</u> vergessen?                   |  |
| Sie haben noch keinen Account bei uns? Jetzt registrieren. |  |
|                                                            |  |
|                                                            |  |

- Geben Sie zuerst die E-Mail-Adresse an, mit der Sie sich für den Freitag als Abonnent:in oder Community-Mitglied registriert haben
- Klicken Sie dann auf "E-Mail schicken"
- Sie erhalten nun eine E-Mail mit einem Code, den Sie im nächsten Schritt eintragen müssen

Passwort zurücksetzen ← <u>zurück</u> E-Mail-Adresse Wir werden Ihnen eine E-Mail schicken, die Sie durch den weiteren Prozess begleitet. Sollten wir keinen Nutzeraccount mit dieser E-Mail-Adresse finden, werden wir keine E-Mail versenden. Sie haben bereits einen Account? Melden Sie sich an.

- Tragen Sie zuerst den 6-stelligen Code, den Sie per E-Mail erhalten haben, in das dafür vorgesehene Feld ein
- Klicken Sie dann auf "Code pr
  üfen"

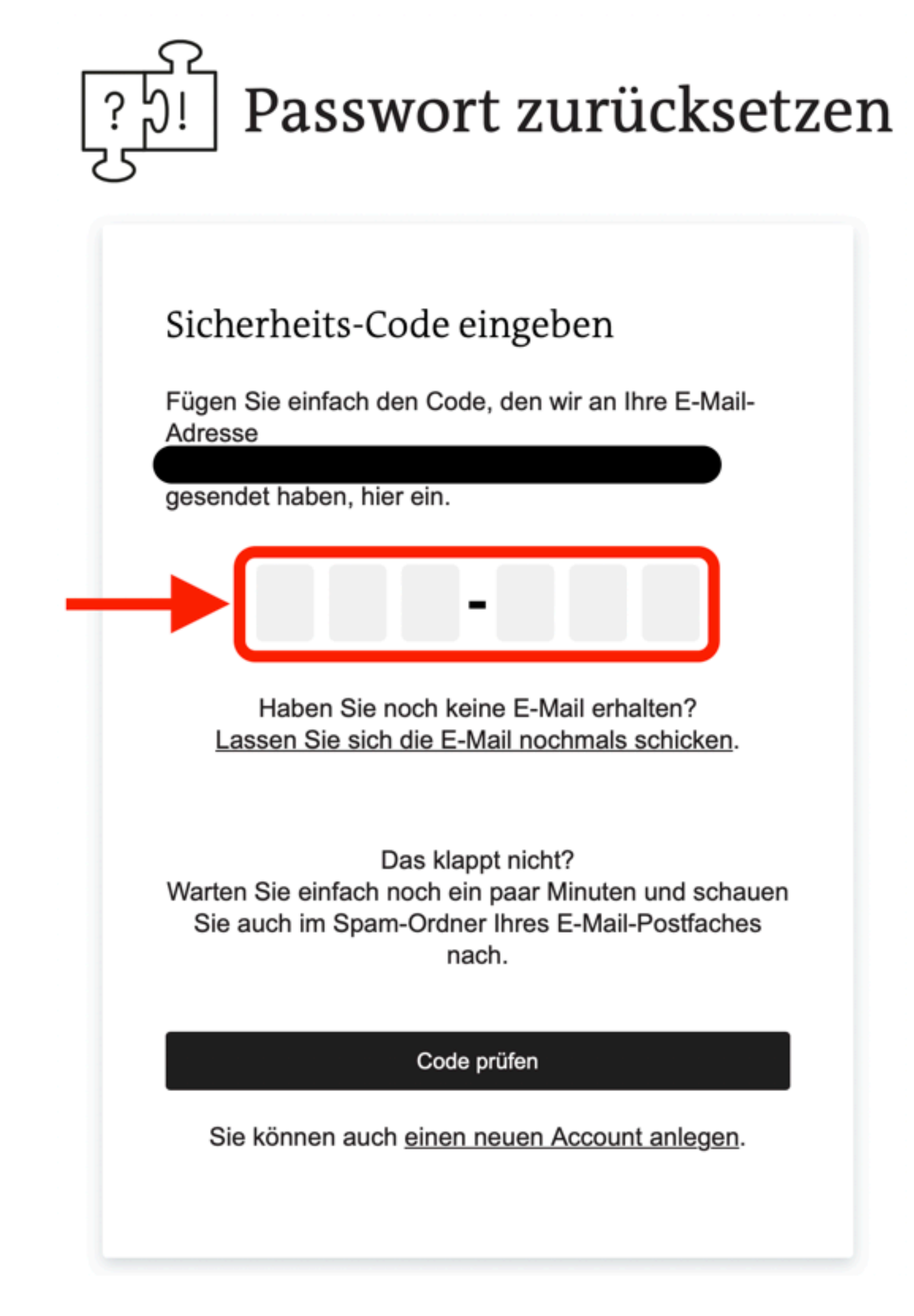

- Geben Sie zuerst ein neues Passwort in dem dafür vorgesehen Feld ein. Merken Sie sich das neue Passwort gut
- Klicken Sie dann auf "Passwort speichern"
- Danach kehren Sie automatisch auf  $\bullet$ freitag.de zurück und sind angemeldet

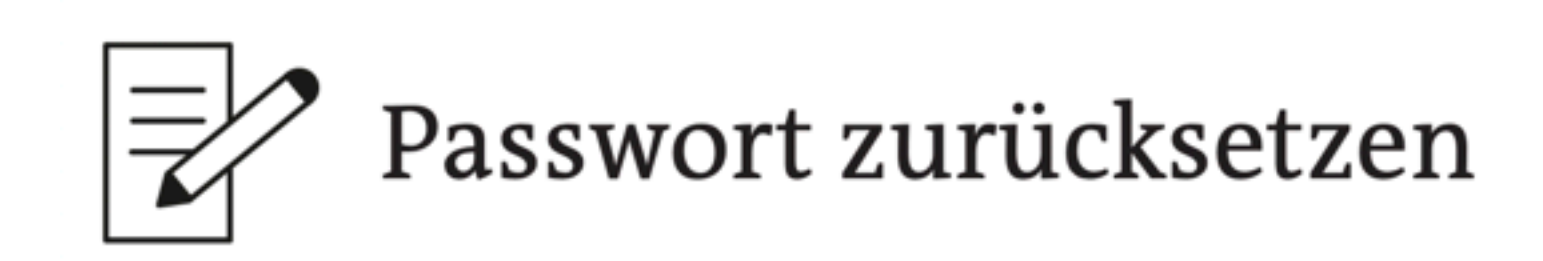

| ← <u>zurück</u><br>Neues Passwort<br>Bitte erstellen Sie hier ein neues Passwort. |  |
|-----------------------------------------------------------------------------------|--|
| Passwort 💿                                                                        |  |
| Passwort speichern                                                                |  |
| Nach erfolgreichem Speichern sind Sie angemeldet.                                 |  |
|                                                                                   |  |

# Wir wünschen Ihnen viel Vergnügen bei der Lektüre!